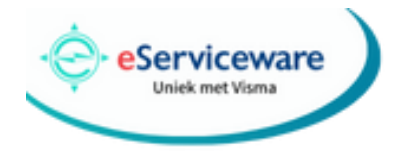

## **Eindejaarsverwerking** eAccounting 2023-2024

Het einde van het jaar staat altijd in het teken van de eindejaarsverwerking. Daarom vindt u in dit document de volledige eindejaarsverwerking, stap voor stap. Bij sommige stappen staan belangrijke tips. **Lees daarom eerst dit artikel helemaal door**, inclusief de tips, voordat u de stappen uitvoert.

Indien u ter plaatse ondersteuning wenst van een eServiceware consultant, kunt u gerust contact opnemen met ons. Wij leggen u middels een online consult graag uit hoe u te werk kunt gaan. Mocht een andere deskundige de eindejaarsverwerking voor u uitvoeren, overhandig dan deze procedure en vraag hem of haar hier zorgvuldig gebruik van te maken.

De eindejaarsverwerking betekent in eAccounting *'een nieuw boekjaar automatisch aanmaken op basis van uw huidige boekjaar'*. U behoudt alle benodigde (stam)gegevens om in het nieuwe jaar meteen weer aan de slag te kunnen gaan. eAccounting kent een flexibele eindejaarsverwerking. Het is niet nodig om de administratie van 2023 af te sluiten voordat u begint met boeken in de administratie van 2024.

Als er tijdens de eindejaarsverwerking toch vragen zijn die niet in dit document behandeld worden, kunt u hierover contact opnemen met eServiceware via <u>support@eserviceware.com</u> of 010 – 270.91.80.

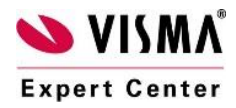

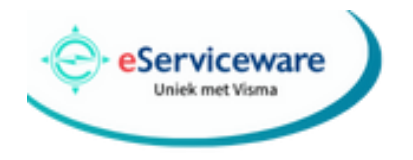

Voor de jaarovergang in eAccounting gaat u naar het menu **Boekhouding – Checklist** Jaarafsluiting.

| Visma eAccounting ~                                     |   |
|---------------------------------------------------------|---|
| Dashboard                                               | > |
| Verkoop                                                 | > |
| Inkoop                                                  | > |
| Kas- en banktransacties                                 | > |
| Boekhouding                                             | ~ |
| Borisso kken<br>Amilyse<br>Btv-aargiftes<br>ICP-opgaven |   |
| Checklist jaarafsluiting                                |   |
| Vaste activa                                            |   |
| Kostenplaatsgroepen                                     |   |
| Projecten                                               |   |
| Afdrukken                                               |   |
| Instellingen                                            | > |

Als eerste dient u te controleren of bovenin het scherm het correcte boekjaar geselecteerd is.

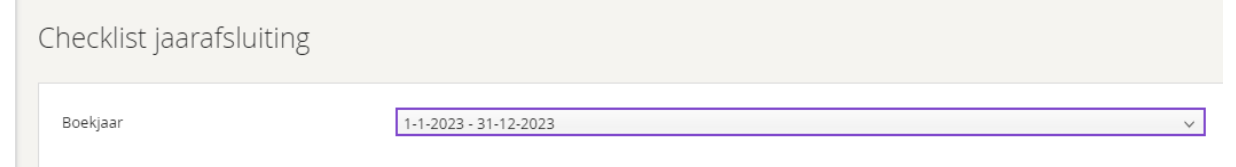

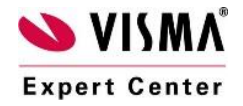

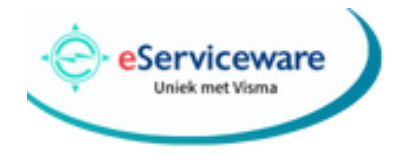

## Vervolgens ziet u onder deze selectie de complete checklist voor de jaarafsluiting.

| Checklist jaarafsluiting         |               |
|----------------------------------|---------------|
| Boekjaar 1-1-2023 - 31-12-2023 🗸 |               |
| > Vereisten                      | Niet begonnen |
| > Kas- en bankrekeningen         | Niet begonnen |
| > Verkoopfacturen                | Niet begonnen |
| > Beoordeling van inkoopfacturen | Niet begonnen |
| > Btw                            | Niet begonnen |
| > Kosten en opbrengsten          | Niet begonnen |
| > Vaste activa                   | Niet begonnen |
| > Voorraad en onderhanden werk   | Niet begonnen |
| > Leningen                       | Niet begonnen |
| > Definitieve bevestiging        | Niet begonnen |

leder segment kan nu uitgeklapt worden en bevat een uitleg welke controles er gedaan moeten worden om te komen tot een correcte jaarafsluiting.

| Checklist jaa                                                                                                    | arafsluiting                                                                                                    |                                                                                                    |
|----------------------------------------------------------------------------------------------------|----------------------------------------------------------------------------------------------------|----------------------------------------------------------------------------------------------------|
| Boekjaar                                                                                                    | 1-1-2023 - 31-12-2023 🗸                                                                                                    |                                                                                                    |
| ∽ Vereisten                                                                                                    |                                                                                                    | Klaar                                                                                                    |
| 0                                                                                                    | Heeft u alle financiële feiten van het boekjaar vastgelegd in het grootboek?<br>Lees meer<br>Voltooid door Michel van der Lans 5-12-2023<br>Is het resultaat van vorig jaar overgebracht naar het eigen vermogen?<br>Lees meer<br>Voltooid door Michel van der Lans 5-12-2023 |                                                                                                    |
|                                                                                                    |                                                                                                    |                                                                                                    |
| > Kas- en bankrek                                                                                                    | eningen                                                                                                    | Niet begonnen                                                                                                    |
| > Kas- en bankrek<br>> Verkoopfacturer                                                                                                | eningen<br>1                                                                                                    | Niet begonnen                                                                                                    |
| <ul> <li>Kas- en bankrek</li> <li>Verkoopfacturer</li> <li>Beoordeling var</li> </ul>                                                 | eningen<br>n<br>Inkoopfacturen                                                                                                    | Niet begonnen<br>Niet begonnen<br>Niet begonnen                                                                     |
| <ul> <li>&gt; Kas- en bankrek</li> <li>&gt; Verkoopfacturer</li> <li>&gt; Beoordeling van</li> <li>&gt; Btw</li> </ul>                | eningen<br>n<br>inkoopfacturen                                                                                                    | Niet begonnen<br>Niet begonnen<br>Niet begonnen<br>Niet begonnen                                                    |
| Kas- en bankrek     Verkoopfacturer     Beoordeling var     Btw     Kosten en opbre                                                   | eningen<br>n<br>inkoopfacturen<br>engsten                                                                                                    | Niet begonnen<br>Niet begonnen<br>Niet begonnen<br>Niet begonnen                                                    |
| Kas- en bankrek     Verkoopfacturer     Beoordeling van     Btw     Kosten en opbre     Vaste activa                                  | eningen<br>n<br>inkoopfacturen<br>engsten                                                                                                    | Niet begonnen<br>Niet begonnen<br>Niet begonnen<br>Niet begonnen<br>Niet begonnen                                   |
| Kas- en bankrek     Verkoopfacturer     Beoordeling van     Btw     Kosten en opbre     Vaste activa     Voorraad en one              | eningen inkoopfacturen engsten derhanden werk                                                                                                    | Niet begonnen<br>Niet begonnen<br>Niet begonnen<br>Niet begonnen<br>Niet begonnen<br>Niet begonnen                  |
| Kas- en bankrek     Verkoopfacturen     Beoordeling van     Btw     Kosten en opbre     Vaste activa     Voorraad en one     Leningen | eningen n inkoopfacturen engsten derhanden werk                                                                                                    | Niet begonnen<br>Niet begonnen<br>Niet begonnen<br>Niet begonnen<br>Niet begonnen<br>Niet begonnen<br>Niet begonnen |

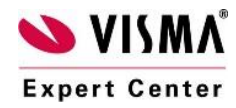

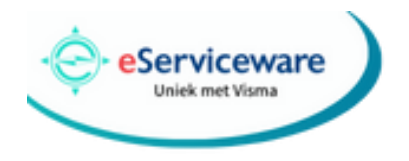

Via de link "Lees meer" ziet u een uitgebreide beschrijving wat u voor de desbetreffende stap dient te controleren.

| Checklist ja      | aarafsluiting                                                                                                    |                                           |
|-------------------|----------------------------------------------------------------------------------------------------|-------------------------------------------|
| Boekjaar          | 1-1-2023 - 31-12-2023 🗸                                                                                                    |                                           |
| ∨ Vereisten       |                                                                                                    | Klaar                                     |
| 0                 | Heeft u alle financiële feiten van het boekjaar vastgelegd in het grootboek?<br>Alle verkoopfacturen, inkoopfacturen en andere transacties van 2023 moeten zijn geboekt voordat het boekjaar wordt afgesloten. U kunt dit doen door uw facturen en boekstukken zoals gebruikelijk in te voe<br>wel op dat u bij het invoeren van de transactiedatum het jaartal 2023 gebruikt.<br>Voltooid door Michel van der Lans 5-12-2023<br>Is het resultaat van vorig Jaar overgebracht naar het eigen vermogen?<br>Bij het afsluiten van een boekjaar moet u als laatste een handmatig boekstuk invoeren met het resultaat van dat jaar.<br>Ga naar Analyze en controleer of in het tabbiad <b>Balans</b> een bedrag staat bij het <b>Berekend resultaat</b> in de kolom <b>Begin van periode</b> voor het huidige boekjaar. Als hier nul staat, is het resultaat voor dat jaar ree<br>bent u waarschijnlijk vergeten het resultaat van vorig jaar over te brengen naar de balans.<br>Corrigeer dit als volgt: Maak een nieuw handmatig boekstuk aan waarbij het boekingssjabloon <b>Resultaat boekjaar</b> wordt gekozen.<br>Voltooid door Michel van der Lans 5-12-2023 | ren. Let er echter<br>ds verwerkt, anders |
| > Kas- en bankre  | ikeningen                                                                                                    | Niet begonnen                             |
| > Verkoopfactur   | en                                                                                                    | Niet begonnen                             |
| > Beoordeling v   | an inkoopfacturen                                                                                                    | Niet begonnen                             |
| > Btw             |                                                                                                    | Niet begonnen                             |
| > Kosten en opb   | rengsten                                                                                                    | Niet begonnen                             |
| > Vaste activa    |                                                                                                    | Niet begonnen                             |
| > Voorraad en o   | nderhanden werk                                                                                                    | Niet begonnen                             |
| > Leningen        |                                                                                                    | Niet begonnen                             |
| > Definitieve bev | restiging                                                                                                    | Niet begonnen                             |
|                   |                                                                                                    |                                           |

Door de controles aan te merken als voltooid, krijgt u een overzicht van wat er al gedaan is en wat er nog gedaan moet worden voor de jaarafsluiting.

| Checklist jaarafsluiti          | ng                      |               |
|---------------------------------|-------------------------|---------------|
| Boekjaar                        | 1-1-2023 - 31-12-2023 × |               |
| > Vereisten                     |                         | Klaar         |
| > Kas- en bankrekeningen        |                         | Niet begonnen |
| > Verkoopfacturen               |                         | Klaar         |
| > Beoordeling van inkoopfacture | an l                    | Niet begonnen |
| > Btw                           |                         | Niet begonnen |
| > Kosten en opbrengsten         |                         | Begonnen      |
| > Vaste activa                  |                         | Niet begonnen |
| > Voorraad en onderhanden wer   | :k                      | Begonnen      |
| > Leningen                      |                         | Klaar         |
| > Definitieve bevestiging       |                         | Niet begonnen |

Indien alle controles zijn uitgevoerd en de status Klaar hebben gekregen, kunt u het boekstuk genereren voor het resultaat. Dit kunt u doen vanuit de controlestap "Definitieve bevestiging" door op de link "Lees meer" en vervolgens op de link "Handmatig boekstuk" te klikken . Een andere optie is om via het menu **Boekhouding – Boekstukken** een nieuw boekstuk aan te maken.

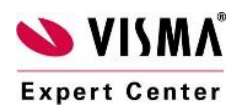

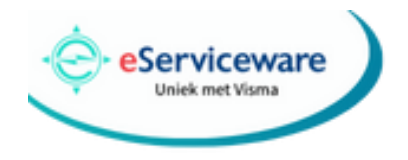

Voor beide opties geldt dat u het boekingssjabloon "Resultaat boekjaar" dient te selecteren. Vervolgens doet eAccounting een voorstel voor het te boeken resultaat welke u dient te controleren op correctheid, zowel qua bedragen als grootboekrekeningen.

| Handmatig boekstu                                                                            | uk                                                     |   |                    |           |         |              |                |                                                  |          |      |        |                                     |
|----------------------------------------------------------------------------------------------|--------------------------------------------------------|---|--------------------|-----------|---------|--------------|----------------|--------------------------------------------------|----------|------|--------|-------------------------------------|
| *Datum<br>Boekingssjablonen<br>*Omschrijving<br>Doon boekingen incl. btw<br>Boekstukcodering | 31-12-2023<br>Resultaat boekjaar<br>Resultaat boekjaar | i |                    |           |         |              | E              |                                                  |          |      |        | (46                                 |
| Rekening                                                                                     |                                                        |   | Omschrijving re    | Projecten | Project | Kostenplaats | Kostensoort    | Debet                                            | Credit   | Code | Btw    |                                     |
| 8999 - Resultaat boekjaar                                                                    |                                                        |   | Resultaat boekjaar |           |         |              |                | 0,00                                             | 1.933,93 | EQ   | 0,00   | θÐ                                  |
| 0510 - Algemene reserve                                                                      |                                                        |   | Resultaat boekjaar |           |         |              |                | 1.933,93                                         | 0,00     | Ø    | 0,00   | θΘ                                  |
|                                                                                              |                                                        |   |                    |           |         |              | Te<br>Te<br>Vi | otaal debet:<br>otaal credit:<br><b>erschil:</b> |          |      |        | 1.933,93<br>1.933,93<br><b>0,00</b> |
| Verdeel                                                                                      | Toon btw-boekingen                                     |   |                    |           |         |              |                | Bewaar als concep                                | t        | Boek | Annule | er                                  |

Indien de gegevens, na eventuele aanpassingen, correct zijn, boekt u dit boekstuk.

Vervolgens kunt u in eAccounting uw boekjaar en/of uw perioden blokkeren t/m december 2023. Om het boekjaar te blokkeren gaat u naar het menu **Instellingen – Boekjaren en openingsbalans** en kiest u voor de knop "Bewerk".

| Dashboard                   | > | Boekjaar              | Nieuw boekjaar                     |
|-----------------------------|---|-----------------------|------------------------------------|
| Verkoop                     | > |                       |                                    |
| Inkoop                      | > | Q. Zoek               |                                    |
| Voorraad                    | > | Periode               | <ul> <li>Rekeningschema</li> </ul> |
| Kas- en banktransacties     | > | 1.1.2022.21.12.2022   |                                    |
| Boekhouding                 | > |                       | Bewerk                             |
| Instellingen                | Ť | 1-1-2022 - 31-12-2022 |                                    |
| Bedrijf                     |   |                       |                                    |
| Kas- en bankrekeningen      |   | 1-1-2021 - 31-12-2021 |                                    |
| Boekjaren en openingsbalans |   | 1-1-2020 - 31-12-2020 |                                    |
| Rekeningschema              |   |                       |                                    |
| Verkoopcategorieën          |   |                       |                                    |
| Vasteactiva-categorieën     |   |                       |                                    |
| Toegangsrechten             |   |                       |                                    |
| Boekingssjablonen           |   |                       |                                    |
| Artikellabels               |   |                       |                                    |
| Debiteurlabels              |   |                       |                                    |
| Import en export            |   |                       |                                    |
|                             |   |                       |                                    |

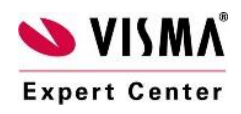

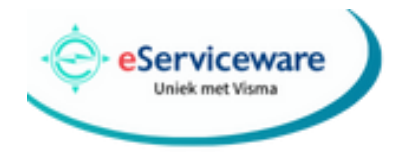

| Zot oon vinkin hi | i "Plakkaar baakiaar | " on howeer voryal | tone daza kauza  |
|-------------------|----------------------|--------------------|------------------|
| Zet een vinkje bi |                      |                    | gens deze keuze. |

| Bewerk boekjaar |            |        |
|-----------------|------------|--------|
|                 |            |        |
| Algemeen        |            |        |
| *Begindatum     | 01-01-2023 |        |
|                 |            | لم الم |

Om de periodes t/m december 2023 te blokkeren gaat u naar het menu **Instellingen – Bedrijf** en kiest u de tab Boekhouding. Hier dient u bij de optie "Boekhouding geblok. t/m" de periode te selecteren tot en met welke periode u de boekhouding wilt blokkeren.

| Dashboard                   | > | Bedrijf                                                                                                    |   |  |  |  |
|-----------------------------|---|----------------------------------------------------------------------------------------------------|---|--|--|--|
| Verkoop                     | > |                                                                                                    |   |  |  |  |
| Inkoop                      | > | Algemeen Facturering Boekhouding Overige                                                                                                    |   |  |  |  |
| Voorraad                    | > | Boekhouding                                                                                                    |   |  |  |  |
| Kas- en banktransacties     | > | Rechtsvorm Besloten vennootschap                                                                                                    |   |  |  |  |
| Boekhouding                 | > | Aangifteperiode btw     Eens per kwartaal     ✓       Tijdvak voor ICP-opgaven     ✓                                                                                                    |   |  |  |  |
| Instellingen                | ~ | Boekhouding geblok. t/m November 2023 ~                                                                                                    | 1 |  |  |  |
| Bedrijf                     |   | Kostenplaatsen inschakelen                                                                                                    | 1 |  |  |  |
| Kas- en bankrekeningen      |   | Gebruik de instellingen voor agrarische bedrijven                                                                                                    |   |  |  |  |
| Realizzan en eneringshalans |   | Aantal                                                                                                    |   |  |  |  |
| Rekeningschema              |   | Cewicht Cewicht Cewich |   |  |  |  |

Als u het boekjaar blokkeert, kunnen er geen boekstukken meer worden geboekt, tenzij het boekjaar weer wordt gedeblokkeerd.

Het verschil tussen het blokkeren van het boekjaar met **Instellingen - Boekjaren en openingsbalans** en het blokkeren van periodes onder **Instellingen - Bedrijf - Boekhouding**, is dat u met de laatste blokkeerfunctie nog steeds boekstukken mag boeken op laatste dag van het boekjaar.

Wanneer u uw eerste boekjaar afsluit en een nieuw boekjaar aanmaakt, worden de saldi automatisch als openingsbalans in het nieuwe boekjaar overgenomen.

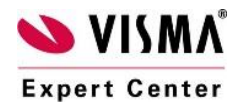

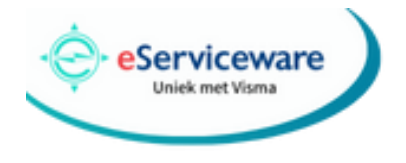

## Wij wensen u alvast een voorspoedige eindejaarsverwerking en een succesvol 2024 toe!

\*\*\*

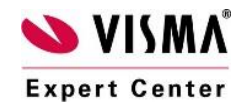